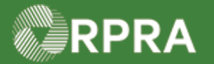

## Hazardous Waste Program Registry Work Instruction

## How to Reset User Password

This work instruction document covers how to reset the password of an active user as an Account Admin or Primary User. Note only Account Admins and Primary User can reset user passwords.

| 1        | WORK INSTRUCTION                                                                          | • All field t                                           | tion conventions:           | nd button names appea   | ar in <b>bold</b> font   |
|----------|-------------------------------------------------------------------------------------------|---------------------------------------------------------|-----------------------------|-------------------------|--------------------------|
|          | (Step-By-Step)                                                                            | All fields                                              | are <u>required</u> to be c | completed unless indica | ted otherwise.           |
| Add a Ne | ew User                                                                                   |                                                         |                             |                         |                          |
| Roles:   | Account Admin and P                                                                       | rimary User                                             |                             |                         |                          |
| 1.       | From the <b>Hazardous W</b><br>drop-down list.                                            | Vaste Registr                                           | <b>y Homepage</b> , clic    | k your username at t    | he top right to show the |
|          | Note: In this example, t                                                                  | he user's nam                                           | ie is Demo Store.           |                         |                          |
|          |                                                                                           |                                                         |                             |                         | Demo Store V Logout      |
|          | Demo Store Account<br>Hazardous Waste Registry Ho                                         | omepage                                                 |                             | Registration #:00011232 |                          |
|          |                                                                                           |                                                         |                             | Hazardous Waste         |                          |
|          | The Registry is for business information o<br>it is being used in a business, professiona | nly - users should not enter<br>l or official capacity. | personal information unless | New Manifest            |                          |
|          | Manifests Facilities Waste Streams                                                        | Invoices Add Roles                                      |                             |                         |                          |
|          | Only display manifests that require m                                                     | v company's action                                      |                             |                         |                          |
| 2.       | Select Manage Users.                                                                      |                                                         |                             |                         |                          |
|          | Demo Store                                                                                |                                                         |                             |                         |                          |
|          | My Profile                                                                                | Logout                                                  |                             |                         |                          |
|          |                                                                                           |                                                         |                             |                         |                          |
|          | Change Passwo                                                                             | ord                                                     |                             |                         |                          |
|          | My Business Pi                                                                            | rofile                                                  |                             |                         |                          |
|          | Manage Users                                                                              |                                                         |                             |                         |                          |
|          |                                                                                           |                                                         |                             |                         |                          |
|          |                                                                                           |                                                         |                             |                         |                          |
|          |                                                                                           | na dia dia 12000                                        |                             |                         |                          |
|          | Ine Manage Users pa                                                                       | ge displays.                                            | Decoword on the             | row for the war war     | want to inoptivate       |
| 3.       |                                                                                           | e, click <b>keset</b>                                   | rassword on the             | e row for the user you  | want to inactivate.      |
|          |                                                                                           |                                                         |                             |                         | Edit                     |

RPRA

## Hazardous Waste Program Registry Work Instruction

| Reset User Password                                                                                               |
|----------------------------------------------------------------------------------------------------|
| This user will receive an email prompting them to set a new password. The                                         |
| link will expire after 24 hours. They will not be able to log into the Registry<br>until they set a new password. |
| Cancel Confirm                                                                                                    |